## (m) VP高清终端音频功能的配置

黄冰诚 2006-11-09 发表

## VP高清终端音频功能的配置

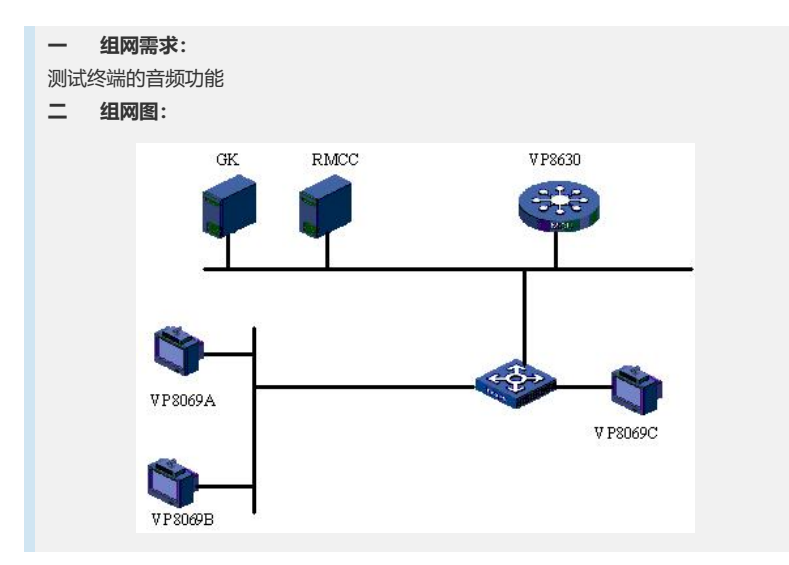

| 设备名称    | IP地址                                        | 会场号码   | 备注          |
|---------|---------------------------------------------|--------|-------------|
| VP8630  | 192.168.1.10(信令口)<br>192.168.1.20(媒体口<br>1) |        | 多点会议控制单元MCU |
| RMCC    | 192.168.1.9                                 |        | 与GK同在一台主机上  |
| GK      | 192.168.1.9                                 |        |             |
| VP8069A | 192.168.1.6                                 | 010001 |             |
| VP8069B | 192.168.1.7                                 | 010002 |             |
| VP8069C | 192.168.1.8                                 | 010003 |             |

# 三 配置步骤:

测试前请保证:测试环境搭建正确,GK、GKM、RMCC和MCU状态正常,设备正常 启用;终端都正确注册到GK并在RMCC上定义,通过RMCC或主叫呼集调度会议成功 ;具体操作请参照《高清视频产品开局指导》

## 1 音频输入方式支持

1) 分别测试麦克风、电视机和录像机的音频输入是否能在对端设备正确播放。

#### 2 音频输出方式支持

1) 遥控器操作: MENU - >系统 - >自定义设置 - >音频设置;

2) 选择/取消使用内置声音输出。

#### 3 唇音同步

1) 遥控器操作: MENU - >系统 - >自定义设置 - >音频设置;

```
2) 选择启用唇音同步功能;
```

3) 在两侧观察唇型和音效是否同步。

## 4 静音

1) 遥控器操作:静音键。

#### 5 闭音

1) 遥控器操作:闭音键。

### 6 输入音量调节

1) 遥控器操作: MENU - >系统 - >自定义设置 - >音频设置;

2) 选择需要调节的输入端, 左右键调节音量。

#### 7 输出音量调节

1) 遥控器操作:声音调节键。

## 四 配置关键点:

1)终端支持MIC1、MIC2、Line1、Line2四路音频输入,支持各个音频输入端同时输入,没有优先级差别;测试音频输入是否正常,进入"调试诊断"—)"音量指示器"中, 看是否有变化指示音量,正常情况下,轻拍MIC,音量指示器能够达到"红色";在"音频设置"中的MIC设置,是设置MIC的增益,即使设置为最低,也会有音频输入,建议 参数均采用默认值;本地MIC输入的声音不会从视讯终端的Audio-out口输出,即本地 听不见目己的声音,除非MIC接在调音台上,调音台可以连接音箱输出本地声音;通 过音频自环,本地能够听见自己的声音,可以用于测试音频输入是否正常;其他功能 测试的时候,一定要关闭音频自环和视频自环,避免出现测试异常。 2)若唇音不同步,可telnet到MCU上修改setadvance mcudelay参数,缺省为270ms, 最小可设置为30ms,数值越小占用MCU资源越多,酌情使用。